## **Tracking Subcontractors and Certificates in QuickBooks**

The most frustrating part of an insurance audit is managing the subcontractor certificates of insurance. Most auditors recommend that certificates are organized in a three ring binder and alphabetized in the same order as they appear in your QuickBooks vendor list. Let's start with a report that will give you a list of the subs. Go to the menus at the top of the page choose: Reports  $\Box$  List  $\Box$  Vendor Contact List

| 🔁 Sample Larry's Landscaping & Garden Supply - Quirte                                                                                                    | ooks Bro 2012 (Davroll Summand                                                           | COLUMN TWO IS NOT                                                              |                               |                     |
|----------------------------------------------------------------------------------------------------|------------------------------------------------------------------------------------------|--------------------------------------------------------------------------------|-------------------------------|---------------------|
| Tile Edit View Lists Favorites Company<br>Tile Edit View Lists Favorites Company<br>Tile Edit View Lists Favorites Company<br>Home Calendar Snapshots Customers Vendors | Account Listing<br>Item Price List<br>Item Price List for Price Level                    | Reports Online Services Window<br>Report Center<br>Memorized Reports           | Help                          | Company or Help 🗸 🔍 |
| Customice Report         Share Template.         Memorize         P           Dates         Custom <ul></ul>                                                            | Item Listing<br>Payroll Item Listing<br>Workers Comp Listing<br>Fixed Asset Listing      | Company Snapshot<br>Process Multiple Reports<br>Company & Financial            |                               |                     |
| Employee Wages, Taxe<br>Gross Pay                                                                                                    | Customer Phone List<br>Customer Contact List<br>Vendor Phone List<br>Vendor Contact List | Customers & Receivables<br>Sales<br>Jobs, Time & Mileage<br>Vendors & Payables | ►<br>► 0<br>►                 | â                   |
| Salary - Designe<br>Salary - Landsc<br>Overtime Rate<br>Regular Pay<br>Bonus                                                                                            | Employee Contact List<br>Other Names Phone List<br>Other Names Contact List              | Purchases<br>Inventory<br>Employees & Payroll<br>Banking                       | 6<br>6<br>6                   |                     |
| Total Gross Pay<br>Adjusted Gross Pay                                                                                                    | Terms Listing<br>To Do Notes<br>Memorized Transaction Listing                            | Accountant & Taxes<br>Budgets<br>List                                          | ><br>>                        |                     |
| razes winnera<br>Federal Withholding<br>Medicare Employee<br>Social Security Employ<br>CA - Withholding<br>CA - Disability Employ<br>Total Taxes Withhold               | -2,319.00<br>-466.99<br>yee -1,996.76<br>-901.72<br>ree <u>-380.04</u><br>-6,084.51      | Contributed<br>Custom Reports<br>QuickReport<br>Transaction History            | )<br>Strl+Q                   |                     |
| Deductions from Net Pay<br>Health Insurance<br>Total Deductions from N<br>Additions to Nat Pay                                                                          | y <u>287.50</u><br>et Pay -287.50                                                        | -480.00 -480.00<br>-480.00 -480.00                                             | <u>-1,247.50</u><br>-1,247.50 |                     |
| Additions to nex Pay<br>Mileage Reimb.<br>Total Additions to Net Pa<br>Net Pay                                                                                          | w                                                                                        | 0.00 0.00<br>0.00 0.00<br>28.835.90 38.647.36                                  | 0.00<br>0.00<br>93.337.09     |                     |
| Employer Taxes and Contri<br>Federal Unemployment<br>Medicare Company                                                                                                   | ibutions<br>44.96<br>466.99                                                              | 92.62 89.08<br>582.23 736.16                                                   | 226.66<br>1,785.38            |                     |

## Your screen will now show this report:

| 🛃 San                        | nple Larry's Lar                            | ndscaping 8   | k Garden Su | pply - Qu  | ickBooks Pro | 2012 - [Ve | ndor Cont | act List     | ]       |                | -           | 10000        |              |           |         |             |             | 1 X | _ |
|------------------------------|---------------------------------------------|---------------|-------------|------------|--------------|------------|-----------|--------------|---------|----------------|-------------|--------------|--------------|-----------|---------|-------------|-------------|-----|---|
| D Fi                         | le Edit Viev                                | w Lists P     | avorites C  | ompany     | Customers    | Vendors    | Employe   | es Ba        | nking   | Reports        | Online S    | ervices      | Window       | Help      |         |             |             | - 8 | × |
| Home                         | Calendar                                    | 5napshots     | Gastomers   | - Vendors  | Employees    | Gnline B:  | anking (  | lin.<br>Docs | Reports | Invoice        | item        | i≩<br>MemTx  | Check        | 🕤<br>Bill | >>      | Search Comp | any or Help | •   |   |
| Custo                        | mize Report                                 | Share Tem     | plate Me    | morize 🛛 F | Print E-mail | Excel •    | Hide      | legder       | Ref     | resh Sort      | By Defa     | sult         | -            |           |         |             |             |     |   |
| 2:53                         | 2:53 AM Larry's Landscaping & Garden Supply |               |             |            |              |            |           |              |         |                |             |              |              |           |         |             |             |     |   |
| 12/15/16 Vendor Control List |                                             |               |             |            |              |            |           |              |         |                |             |              |              |           |         |             |             |     |   |
|                              |                                             |               |             |            |              |            | Decen     | nher 1       | 5. 2016 | LISU           |             |              |              |           |         |             |             |     |   |
|                              |                                             | Venu          |             | 0          | А            | ccount No. |           |              | 0       |                | Bill f      | rom          |              | 0         |         | Cont        | act         |     |   |
| •                            | ABC Roofing                                 |               |             |            |              |            |           |              | ABC     | Roofina        |             |              |              |           |         |             |             |     | ~ |
| 1                            | Bank of Anvoit                              | v             | •           |            |              |            |           |              | Bank    | of Anycity L   | isa Holzl   | nauser 193   | 35 Main Stre | e         | Lisa H  | olzhauser   |             |     |   |
|                              | Barnes Insulati                             | on            |             |            |              |            |           |              | Barne   | s Insulation   |             |              |              |           |         |             |             |     |   |
|                              | Bayshore CalC                               | I Service     |             | 12260      | -98765       |            |           |              | Bays    | hore CalOil S  | Service 7   | 71 S. Larin  | nore Baysh   | or        | Kurt R  | utherford   |             |     |   |
|                              | Bayshore Wate                               | er            |             | 370C-5     | 99336622     |            |           |              | Bays    | hore Water I   | P.O. Box    | 61 Baysho    | vre CA 9432  | 6         |         |             |             |     |   |
|                              | Brown Equipme                               | ent Rental    |             |            |              |            |           |              | Brow    | n Equipment    | Rental 3    | 3 Old Bays   | shore Rd Ba  | ay        | Sylve:  | ster Brown  |             |     |   |
|                              | Cal Gas & Elec                              | tric          |             | 76936      | 9-370R       |            |           |              | Cal G   | as & Electric  | P.O. Bo     | x 5037 Mid   | dlefield CA: | 9         |         |             |             |     |   |
|                              | Cal Telephone                               |               |             | 415-55     | 55-9876-8053 |            |           |              | Cal Te  | elephone P.C   | ). Box 11   | 00 Middlefi  | eld CA 9448  | 32        |         |             |             |     |   |
|                              | CalOil Company                              | y             |             | 98-456     | 67-432       |            |           |              | CalOil  | Company P      | O Box 6:    | 28 Middlefie | eld CA 9448  | 12        |         |             |             |     |   |
|                              | Campion, Patric                             | k, CPA        |             | 89-P       |              |            |           |              | Patric  | k Campion,     | CPA 200     | Royal Rd E   | ayshore C/   | ۹         |         |             |             |     |   |
|                              | Charlie's Dryw                              | all Service   |             |            |              |            |           |              | Charli  | ie's Drywall   | Service     | Charlie Cha  | ambers       |           | Charlie | e Chambers  |             |     |   |
|                              | Chris Markley                               |               |             | 12530      |              |            |           |              | Chris   | Markley 610    | VV. Busi    | n St. Apt 20 | 1 Middlefie  | ld        | Chris I | Markley     |             |     |   |
|                              | City of Baysho                              | re            |             |            |              |            |           |              | City o  | f Bayshore     | 100 Mair    | St Baysho    | ore CA 9432  | 26        |         |             |             |     |   |
|                              | City of Middlefi                            | eld           |             | MO-89      | lok          |            |           |              | City o  | f Middlefield  | City Hall   | P.O. Box 1   | Middlefield  | I C       |         |             |             |     |   |
|                              | Computer Serv                               | rices by DJ   |             | 1JK90      |              |            |           |              | Comp    | uter Service   | es by DJ    | 101 Main S   | t Bayshore   | C         | Donak   | i Kucsmas   |             |     |   |
|                              | Conner Garder                               | n Supplies    |             | R 594      |              |            |           |              | Conne   | er Garden S    | upplies 1   | 89 Old Bay   | yshore Rd B  | 3a        | Evelyr  | n           |             |     |   |
|                              | Employment De                               | evelopment D  | epartment   |            |              |            |           |              | Emplo   | yment Deve     | slopment    | Departmen    | t P.O. Box 1 | 12        |         |             |             |     |   |
|                              | Express Delive                              | ry Service    |             |            |              |            |           |              | Expre   | ss Delivery    | Service     |              |              |           |         |             |             |     |   |
|                              | Great Statewic                              | le Bank       |             |            |              |            |           |              | Great   | Statewide I    | Bank P.O    | . Box 522 B  | Bayshore C   | A         | Cristin | a Jimenez   |             |     |   |
|                              | Gussman's Nu                                | rsery         |             | 1V-23      | 45-00        |            |           |              | Guss    | man's Nurse    | ery P.O. E  | 3ox 5033 B   | layshore CJ  | s         | Lara C  | Russman     |             |     |   |
|                              | Internal Revenu                             | ue Service    |             |            |              |            |           |              | Intern  | al Revenue     | Service     |              |              |           |         |             |             |     |   |
|                              | Mendoza Mech                                | nanical       |             | 12312      | 3123         |            |           |              | Mend    | oza Mechar     | nical Kevi  | n Mendozs    | 456 E Bay    | sh        | Kevin   | Mendoza     |             |     |   |
|                              | Metal Works                                 |               |             | 85-931     | 117          |            |           |              | Metal   | Works 740      | Washing     | ton Rd Mide  | dlefield CA  | 94        |         |             |             |     |   |
|                              | Middlefield Nur:                            | sery          |             | 09876      |              |            |           |              | Middle  | efield Nurser  | ry P.O. B   | ox 620 Mid   | dlefield CA  | 9         | Scott   |             |             |     |   |
|                              | Mike Scopelite                              |               |             | 1099-1     | 12385        |            |           |              | Mike S  | Scopelite 10   | 29 N. CH    | esin St Apl  | t 7 Bayshor  | e         | Mike S  | copelite    |             |     |   |
|                              | Nolan Hardwar                               | re and Suppli | es          | 5-487-     | -00          |            |           |              | Nolan   | Hardware       | and Supp    | olies 221 O  | ld Bayshore  | B         | Thoma   | 15          |             |     |   |
|                              | Nye Properties                              |               |             | 176-M      | 0            |            |           |              | Carl N  | lye 101 N. M   | fain Stree  | et Bayshor   | e, CA 9432   | 6         | Carl N  | ye          |             |     |   |
|                              | ODI                                         |               |             | 05.00      |              |            |           |              | Organ   | nic Distributo | ors, Inc. 5 | 5701 N. Ba   | seline Rd Tu | JC        |         |             |             |     |   |
|                              | Patio & Desk D                              | esigns        |             | DE-09      | 18           |            |           |              | Patio   | & Desk Desi    | igns 270    | Old Baysh    | ore Rd Bay   | sh        |         |             |             |     |   |
|                              | GBCC - 0109                                 |               |             |            |              |            |           |              | Quick   | BOOKS Cred     | π Card P    | 2 BOX 000    | U Bayshore   | s,        |         |             |             |     |   |
|                              | QBCC - 5678                                 |               |             |            |              |            |           |              | Quick   | BOOKS Cred     | E Card P    | 2 BOX 000    | U Bayshore   | a,        |         |             |             |     |   |
|                              | GBCC - 8201                                 |               |             | 07010      |              |            |           |              | Quick   | DUUKS Cred     | n Card P    | D BOX 000    | iu dayshore  | · ···     | Dahar   |             |             |     | - |
| ٠ 📄                          |                                             |               |             |            |              |            |           |              |         |                |             |              |              |           |         |             |             | F.  |   |

Click "Customize Report" and you get the following screen:

## Builders Mutual INSURANCE COMPANY®

PO Box 150005, Raleigh, NC 27624-0005 | (800) 809.4859 | buildersmutual.com/audit

In the columns area, check and uncheck so that the columns checked are: Vendor, Phone, Contact, Work Comp Expiration, Work Comp Agent, WC Agent Phone, General Liability Expiration, General Liability Agent, GL Agent Phone.

| Disbiak                                                                                                    | Eilters |                        | Header/Footer                                  | F                  | <sup>-</sup> o <u>n</u> ts & Numbers |        |
|----------------------------------------------------------------------------------------------------|---------|------------------------|------------------------------------------------|--------------------|--------------------------------------|--------|
| Columns<br>Terms<br>Credit Limit<br>Tax ID<br>Eligible for 1099                                                                                                    | So      | rt <u>b</u> y<br>rt in | Default<br>Ascending order    Descending order | ▼<br>Ž↓<br>Ž↓      |                                      |        |
| Note<br>From Timer<br>CC Email<br>Attach<br>Web URL<br>√Work Comp Expiration<br>√Work Comp Agent<br>√WC Agent Phone<br>√General Liability Expi<br>√General Liability Agent<br>VGL Agent Phone | · Pu    | t a ch<br>at you       | eck mark next to each<br>want to appear in the | column<br>e report |                                      |        |
|                                                                                                    |         |                        |                                                |                    |                                      | Revert |

Now click on the Filters Tab and you will the screen below. Active Status should already be in the Current Filter Choices area. Choose Vendor Type in the Choose Filter list and then select Subcontractors to the right. Click OK to return to the report.

| <u>D</u> isplay         | Eilters        | Header/Footer | Fo <u>n</u> ts & Nu | imbers              |
|-------------------------|----------------|---------------|---------------------|---------------------|
| Thoose Filter           |                | C             | urrent Filter Ch    | oices               |
| Filter                  | Vendor Type    | 1             | Filter              | Set to              |
| mail 🦯                  | bubcontractors | - A           | ctive Status        | Active              |
| count No.<br>endor Type |                |               | endor Type          | Subcontractors      |
| erms                    |                |               |                     |                     |
| redit Limit             |                |               |                     |                     |
| gible for 1099          |                |               |                     |                     |
| te ,                    | -              |               |                     |                     |
|                         |                |               |                     |                     |
|                         | _              |               | Remo                | ove Selected Filter |
|                         |                |               | <u>R</u> emo        | ove Selected Filter |
|                         |                |               | <u>R</u> emo        | ove Selected Filter |
|                         |                |               | <u>R</u> emo        | ove Selected Filter |
|                         | _              |               | <u>R</u> emo        | ove Selected Filter |
|                         | _              |               | <u>R</u> emo        | ove Selected Filter |
|                         | _              |               | Remo                | ove Selected Filter |
|                         |                |               | Remo                | ove Selected Filter |
|                         |                |               | Remo                | ove Selected Filter |
|                         |                |               | Remo                | ove Selected Filter |
|                         |                |               | <u>R</u> emu        | Cancel              |

## Builders Mutual INSURANCE COMPANY®

PO Box 150005, Raleigh, NC 27624-0005 | (800) 809.4859 | buildersmutual.com/audit

You can adjust the column widths by dragging the little diamonds between the column names to make the columns fit the information better. It can be sized to fit on the screen like this:

| <u>:</u> | Sample Larry's Landscaping &      | & Garden Supply - | QuickBooks Pro        | 2012 - [Vendor Contact              | List]                             | the summer          | 100 C               |                        | ×     |
|----------|-----------------------------------|-------------------|-----------------------|-------------------------------------|-----------------------------------|---------------------|---------------------|------------------------|-------|
| 靣        | File Edit View Lists F            | avorites Compar   | y Customers           | Vendors Employees                   | Banking Reports O                 | Inline Services Win | dow Help            |                        | - 8 × |
| Ho       | P 🚮 📅<br>me Calendar Snapshots    | Customers Vend    | ] 😱<br>Iors Employees | Solution Contine Banking Docs       | Reports Invoice                   | item MemTx Cl       | 🛃 💼 »<br>neck Bill  | Search Company or Help | •     |
| Cu       | sto <u>m</u> ize Report Share Tem | plate Memorize    | Prin <u>t</u> E-mail  | ▼ Excel ▼ Hide Head                 | ler Refre <u>s</u> h Sort E       | By Default          | •                   |                        |       |
| 2:       | :57 AM                            |                   | R I                   | Larry's Landscap                    | oing & Garden Si                  | upply               |                     |                        |       |
| 12       | 2/15/16                           |                   |                       | Vendor                              | Contact List                      |                     |                     |                        |       |
|          |                                   |                   |                       | Decem                               | ber 15, 2016                      |                     |                     |                        |       |
|          | Vendor                            | Phone             | • Work.com            | <ul> <li>Work Comp Agent</li> </ul> | <ul> <li>WC Agent Phor</li> </ul> | ne + General Lia    | • General Liability | • GL Agent Phone       | e     |
| •        | ABC Roofing                       |                   | 7/13/12               | Southern Insurance                  | 234-367-4321                      | 7/13/12             | Southern Insurance  | e 234-367-4321         | •     |
|          | Barnes Insulation                 |                   |                       |                                     |                                   |                     |                     |                        |       |
|          | Charlie's Drywall Service         |                   |                       |                                     |                                   |                     |                     |                        |       |
|          | Chris Markley                     | 415-555-0046      |                       |                                     |                                   |                     |                     |                        |       |
|          | Mendoza Mechanical                | 888-555-5858      |                       |                                     |                                   |                     |                     |                        |       |
|          | Metal Works                       | 415-555-7422      |                       |                                     |                                   |                     |                     |                        |       |
|          | Mike Scopellite                   | 415-555-8426      |                       |                                     |                                   |                     |                     |                        |       |
|          | Robert Carr Masonry               | 415-555-2046      |                       |                                     |                                   |                     |                     |                        |       |
|          | Sult Advertising                  | 415-555-1813      |                       |                                     |                                   |                     |                     |                        |       |
|          | Willis Orchards                   | 415-555-9977      |                       |                                     |                                   |                     |                     |                        |       |
|          |                                   |                   |                       |                                     |                                   |                     |                     |                        |       |
|          |                                   |                   |                       |                                     |                                   |                     |                     |                        |       |
|          |                                   |                   |                       |                                     |                                   |                     |                     |                        |       |
|          |                                   |                   |                       |                                     |                                   |                     |                     |                        |       |
|          |                                   |                   |                       |                                     |                                   |                     |                     |                        |       |
| I        |                                   |                   |                       |                                     |                                   |                     |                     |                        |       |

Click "Memorize" and save the Report to the name Subcontractor Insurance Contact List and click OK.

| Memorize Report                     | ×          |  |  |  |  |  |  |
|-------------------------------------|------------|--|--|--|--|--|--|
| Name: Subcontractor Insurance Con   | ntact List |  |  |  |  |  |  |
| Save in Memorized Report Group:     | Accountant |  |  |  |  |  |  |
| Share this report template with oth | hers       |  |  |  |  |  |  |
| OK Cancel                           |            |  |  |  |  |  |  |
|                                     |            |  |  |  |  |  |  |